### Job Aid

## Processing Deferments

A deferment provides a Perkins borrower with an opportunity to temporarily postpone payments. Interest does not accrue during a deferment. A borrower is entitled to a 6-month post deferment grace period.

For additional information about the Department of Education regulations for Perkins Loans Rehabilitations, refer to <u>Chapter 4 – Perkins Repayment Plans Forbearance</u>, <u>Deferment</u>, <u>Cancellation</u>, <u>and Discharge at the Information</u> for Financial Aid Professionals Web site.

#### **Processing a Deferment**

| Step 1:  | From the Primary Window, click the <b>Def</b> (Deferment)Action Tab.                 |
|----------|--------------------------------------------------------------------------------------|
| Step 2:  | Click the <b>Add</b> button.                                                         |
| Step 3:  | A list of eligible deferment types will appear.                                      |
| Step 4:  | Verify that the borrower has deferment time available using the What is Eligible     |
|          | Per Loan box. For example, if the borrower is requesting a Dentistry deferment,      |
|          | verify that there is time remaining in the "Left" column after Dentistry.            |
| Step 5:  | Double-click the appropriate <b>Deferment Type</b> in the Select Type Here box.      |
| Step 6:  | The Enter Deferment Dates window will display. Enter the appropriate <b>Starting</b> |
|          | and Ending Dates.                                                                    |
| Step 7:  | Verify the Send Borrower checkboxes and make corrections as needed.                  |
| Step 8:  | Click the Auto Process button.                                                       |
| Step 9:  | A SAL system message will display indicated that the Deferment Processed letter      |
|          | has been created, if applicable. Click the <b>OK</b> button.                         |
| Step 10: | The Automatic Deferment/Cancellation Posting Results screen will appear              |
|          | indicating the processing status. If the deferment was not processed, the reason     |
|          | will be indicated to the right of the processing status.                             |
| Step 11: | Click the File menu then Exit to return to the Primary Window.                       |

The deferment has been posted to the account. Written confirmation of the deferment must be sent to the borrower. A standard letter is available in SAL.

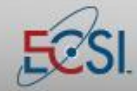

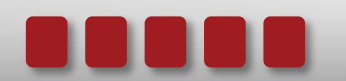

## Job Aid

# Processing Deferments

#### **Printing a Deferment Letter**

| Step 1:  | From the Primary Window, click the <b>Forms</b> button.                            |
|----------|------------------------------------------------------------------------------------|
| Step 2:  | Click the <b>Letters</b> button.                                                   |
| Step 3:  | Click the Generate Letters button.                                                 |
| Step 4:  | Click the <b>Yes</b> button to create the merge file.                              |
| Step 5:  | An on-screen prompt will ask if ECSI is sending the letter. Click Yes or No to     |
|          | proceed. If ECSI is sending the letter, a charge will be incurred.                 |
| Step 6:  | Verify the print and send selection. Click the Yes button to continue.             |
| Step 7:  | Double-click the deferment letter. Note: The Launch Word button will display       |
|          | "Start FTP" for a terminal server school at their location. The Open Letters       |
|          | Window button is only available at ECSI.                                           |
| Step 8:  | Click the Start FTP button to initiate the process to send the mail merge to the   |
|          | local computer. After clicking the button, click the icon on the PC that completes |
|          | the file transfer.                                                                 |
| Step 9:  | The letter will open in Microsoft Word. To populate the letter with the borrower's |
|          | information, click the Mailings tab. (Steps may vary depending on the version of   |
|          | Microsoft Word used.)                                                              |
| Step 10: | Click the Finish and Merge button.                                                 |
| Step 11: | If saving the letter, change the name of the file to prevent overwriting the       |
|          | template.                                                                          |

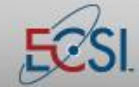

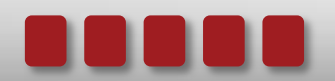